A continuación se describen los pasos a realizar para instalar los certificados digitales de la cadena de certificación de la Agencia de Tecnología y Certificación Electrónica, ACCV, en dispositivos iPad, iPhone o iPod touch (iOS 11).

La instalación de la cadena de certificación es imprescindible para el correcto funcionamiento de sus certificados sobre aplicaciones como Safari, que emplean la arquitectura nativa de Apple.

Los pasos a seguir son los siguientes:

1. Abra el navegador web **Safari**, y descargue el certificado de nuestra autoridad raíz ACCVRAIZ1 accediendo al siguiente enlace:

http://www.accv.es/fileadmin/Archivos/certificados/ACCVRAIZ1.crt

2. Su dispositivo le pedirá confirmación para acceder al perfil. Pulse Permitir para continuar.

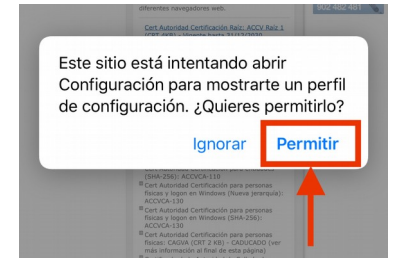

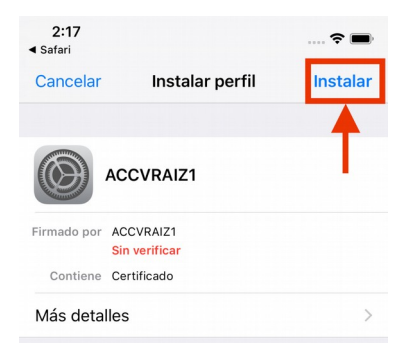

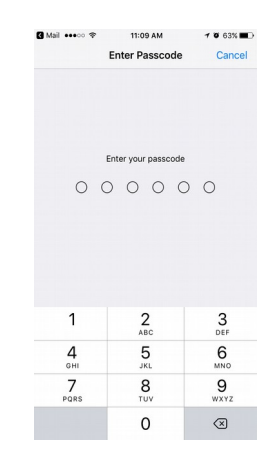

1

3. Se le abrirá la siguiente pantalla donde deberá presionar sobre el botón Instalar para indicar que desea confiar en el certificado de ACCVRAIZ1.

SÓLO SI su dispositivo tiene definido un código de 4 protección, en este momento deberá introducirlo.

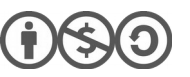

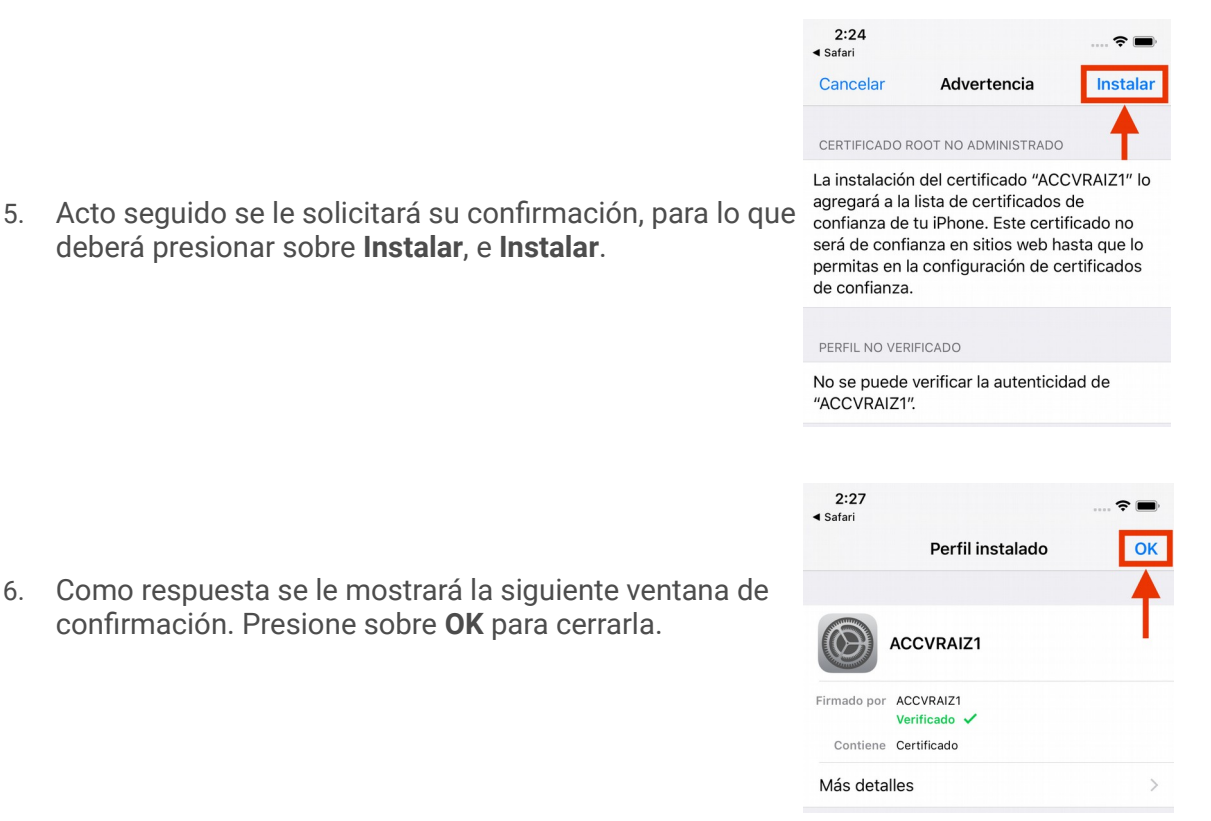

- Repita esta operación para los certificados de ACCVCA-120 y ACCVCA-110. 7. http://www.accv.es/fileadmin/Archivos/certificados/ACCVCA120SHA2.cacert.crt http://www.accv.es/fileadmin/Archivos/certificados/ACCVCA110SHA2.cacert.crt
- 8. A continuación, vaya al menú Ajustes (Settings)> General > Información (About) > Config. Certificados de confianza (Certificate Trust Settings). Active la opción de confiar en el certificado de ACCVRAIZ1, si no está ya activa.
- 9. Compruebe que ha registrado correctamente los certificados anteriores verificando que figuran en Ajustes (Settings)> General > Perfiles (Profiles).

Si no aparece la opción Perfiles es que no hay ningún certificado instalado.

Al acceder se abrirá el almacén de certificados con el listado de los certificados instalados en el dispositivo, tanto los certificados raíz descargados, como los certificados personales.

## ACCVRAIZ1 Más información sobre los certificados de confianza 2:48 2 Ceneral Perfiles PERFILES DE CONFIGURACIÓN ACCVRAIZ1 ACCVCA-120 ACCVCA-110

Atrás Config. certificados de confianza

CONFIAR PLENAMENTE EN CERTIFICADOS RAÍZ

2018040200

2:35

Versión

## **CONTACTE CON NOSOTROS**

6.

En caso de duda puede contactar con la ACCV a través del formulario web de consulta en http://www.accv.es/contacto/ o a través del número 963 866 014.

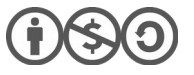

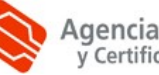